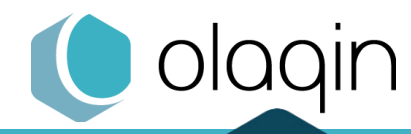

Procédures de mise à jour

PRIUM 4

**IKR** 

Prérequis et installation de la mise à jour

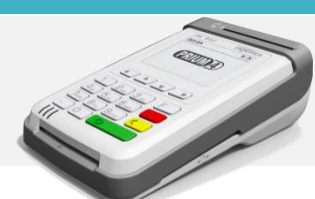

## Prérequis

Vérifiez que les prérequis suivants sont respectés :

- Disposer du loader Loader\_PRIUM4\_1.1\_IKR\_1.17 du PRIUM-4
- S'assurer que votre PRIUM-4 est :
  - ✓ Connecté à Internet (Box Internet)
  - ✓ Connecté au poste de travail via l'USB
- S'assurer que votre réseau Internet ne comporte pas de filtrage particulier pour les communications sortantes\* ou à minima permettre l'accès à l'adresse serveur : 91.208.214.91 sur le port 12050.

NB : si vous bénéficiez du service de télémise à jour de la carte Vitale, les paramètres de votre application resteront inchangés. Rendez-vous directement à l'étape de l'exécution du loader pour la mise à jour du PRIUM-4.

## Votre PRIUM-4 n'est pas connecté à Internet

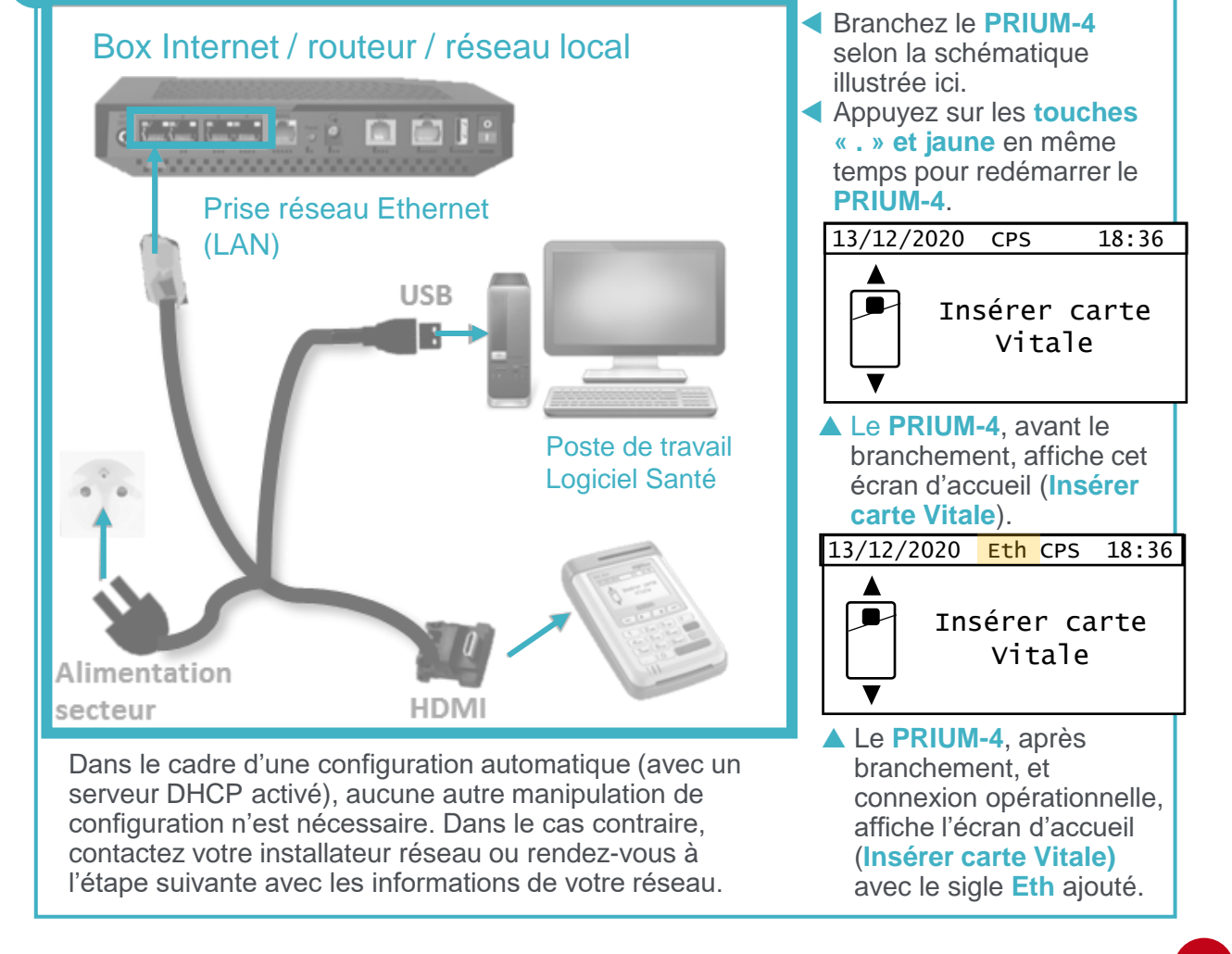

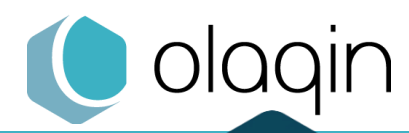

**IKR** 

Procédures de mise à jour

Prérequis et installation de la mise à jour

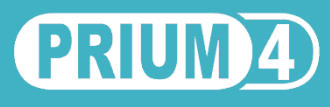

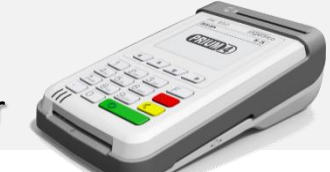

## Votre PRIUM-4 n'a pas de configuration automatique

- Afin de configurer les paramètres réseau du PRIUM-4 appuyez sur la touche F puis sélectionnez Paramètres du terminal à l'aide des touches Haut et Bas et validez avec la touche verte.
  - Sélectionnez Configuration à l'aide des touches Haut et Bas et validez avec la touche verte.
  - Sélectionnez Configuration réseau à l'aide des touches Haut et Bas et validez avec la touche verte.
  - Sélectionnez Configuration réseau local à l'aide des touches Haut et Bas et validez avec la touche verte.
  - Renseignez les paramètres IP selon les caractéristiques de votre réseau local puis sur Sauvegarder appuyez sur la touche verte pour terminer la configuration.
  - Le terminal redémarre puis indique que la configuration Ethernet est opérationnelle en indiquant sur l'écran d'accueil Eth.

| Parametre IP              |        |       |       |   |
|---------------------------|--------|-------|-------|---|
| IP dynam                  | ique   | OUI   | NON   |   |
| IP:                       | 000 00 | 00 00 | 0 000 |   |
| Masque:                   |        |       |       |   |
| <retour< td=""></retour<> |        |       |       |   |
|                           |        |       |       |   |
|                           |        |       |       |   |
| 13/12/202                 | 0 Eth  | CPS   | 18:36 | 5 |
|                           |        |       |       |   |
| Insérer carte             |        |       |       |   |

Vitale

## Mise à jour du logiciel du PRIUM-4

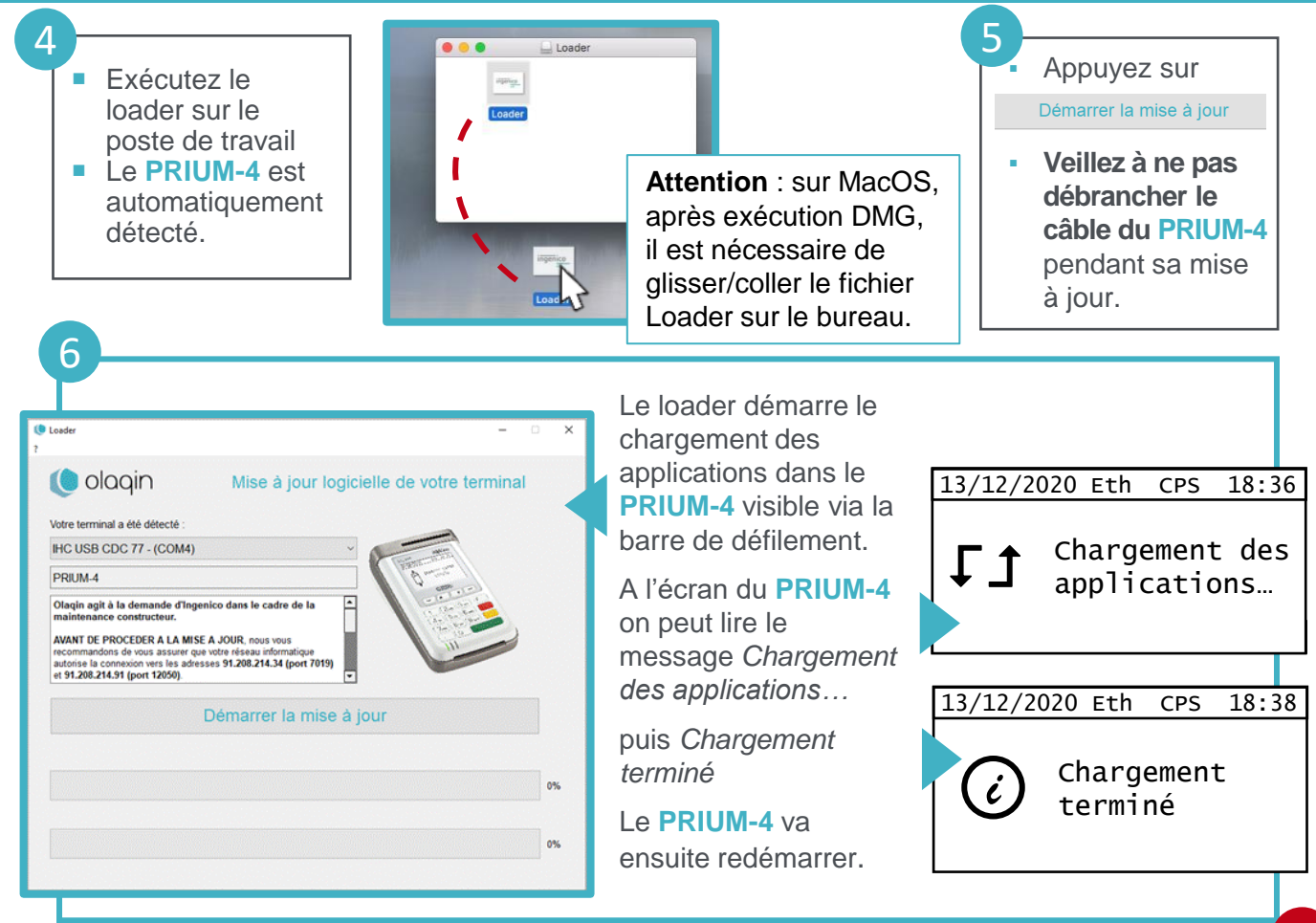

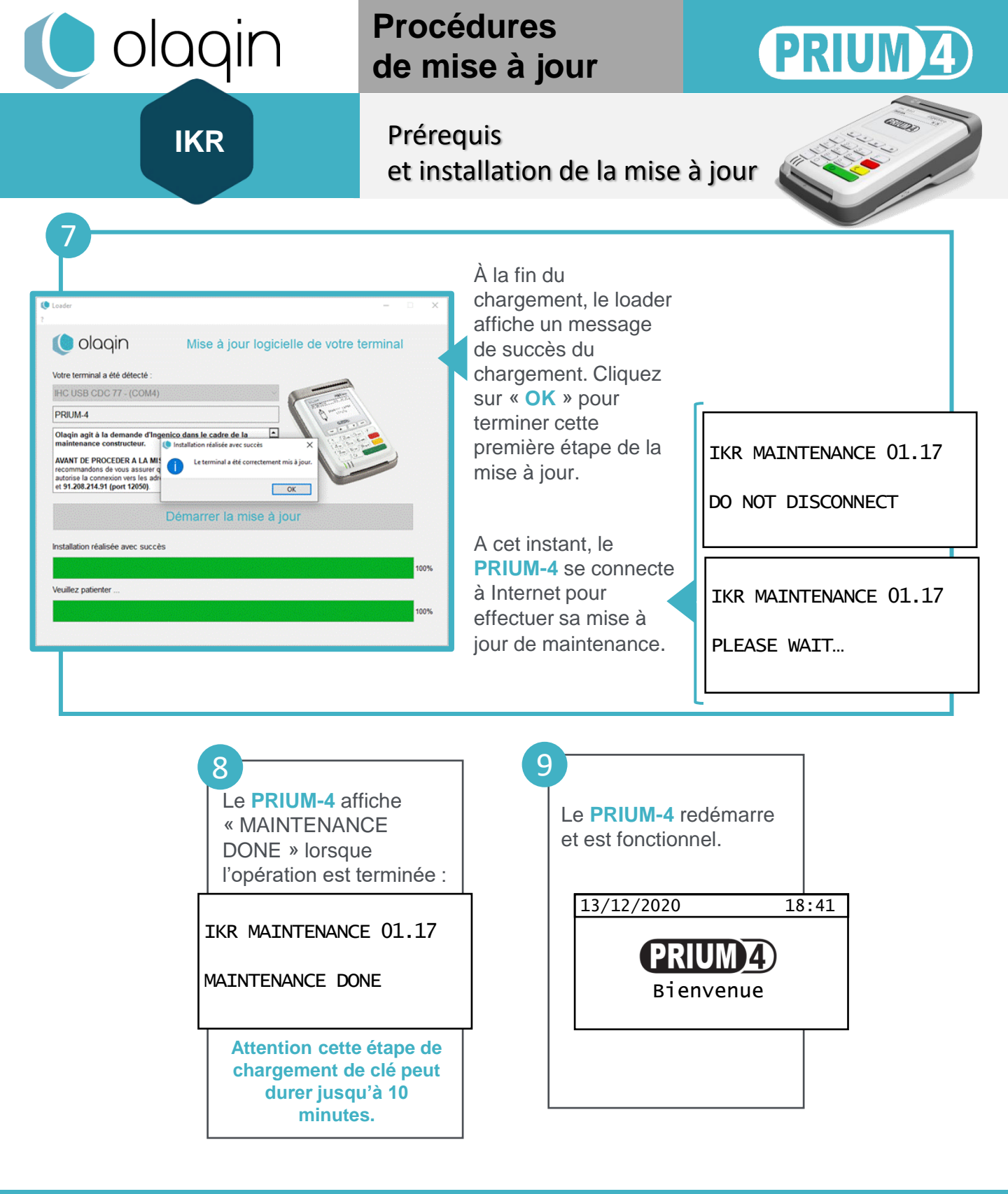

Si la mise à jour de maintenance IKR n'a pas été complètement finalisée, vous pouvez renouveler l'opération, en vérifiant à nouveau les prérequis du 1

Pour une assistance complémentaire, vous pouvez contacter notre Service Client à l'adresse <u>service-client@olagin.fr</u> ou par téléphone au 0800 16 5000